## Содержание

| Команды fdpi_ctrl                      | 3 |
|----------------------------------------|---|
| Управление свойствами BRAS L2          | 3 |
| Ручное управление статусом авторизации | 5 |

## Команды fdpi\_ctrl

## Управление свойствами BRAS L2

FastDPI BRAS хранит в своей внутренней БД UDR дополнительные свойства IP-адреса абонента:

- МАС-адрес
- VLAN-теги

Кроме того, внутри fastDPI BRAS есть ещё один признак, который не сохраняется в UDR, а живет только в памяти, - состояние DHCP-сессии (см. Сессия пользователя).

При штатной работе BRAS запоминает значения этих свойств из DHCP трафика. Но может возникнуть ситуация, когда значения этих свойств не будут соответствовать действительности, - например, при перезагрузке fastDPI, при добавлении нового абонента, при изменении топологии сегмента сети (когда меняются значения VLAN-тегов) и пр. Во всех этих случаях может потребоваться ручная корректировка UDR, - эту возможность предоставляет утилита fdpi\_ctrl.

Команда задания свойств ІР-адреса:

fdpi\_ctrl load --ip\_prop --ip 10.20.30.40 --mac a0:b1:c2:d3:e4:f5 --vlan
509.23 --session status=0

Эта команда задает для IP-адреса 10.20.30.40 свойства:

- --mac a0:b1:c2:d3:e4:f5 MAC-адрес абонента
- --vlan 509.23 значение VLAN-тегов (в данном случае QinQ). Для одинарного VLAN задается только одно число
- --session\_status=0 внутренний статус сессии:
  - -1 неизвестный статус
  - 0 сессия активна
  - 1 сессия завершена

Здесь --ip\_prop - это ключевое слово, говорящее команде load, что будут задаваться свойства IP-адреса. Можно задавать не все свойства сразу, а только те, которое необходимо изменить, например, изменение MAC-адреса, привязанного к IP-адресу, выглядит так:

fdpi\_ctrl load --ip\_prop --ip 10.20.30.40 --mac a0:b1:c2:d3:e4:f5

Команда просмотра свойств IP-адреса:

fdpi\_ctrl list --ip\_prop --ip 10.20.30.40

Удаление свойства (удаляется не полностью IP-адрес, а только его указанные свойства):

# Удаление MAC-адреса fdpi\_ctrl del --ip\_prop --ip 10.20.30.40 --mac #Удаление VLAN и MAC-адреса fdpi\_ctrl del --ip\_prop --ip 10.20.30.40 --mac --vlan

# Удаление всех свойств fdpi\_ctrl **clear** --ip\_prop --ip 10.20.30.40

Задание шлюза:

# Адрес 10.45.89.1 будет восприниматься СКАТом как клиентский шлюз. fdpi\_ctrl load --ip\_prop --ip=10.45.89.1 --session\_status=gateway

Если тип IP-адреса - шлюз (type=Gateway), то все прочие параметры - MAC, VLAN и другие - не имеют значения:

fdpi\_ctrl list --ip\_prop --ip=10.45.89.1

IP=10.45.89.1
subnet-mask=n/a
MAC=n/a

VLAN=n/a
type=Gateway
Gateway-status=undef
last-activity=2018/06/25 11:55:28
iface\_idx=0
Result processing ip=10.45.89.1 :
1/0/0

Начиная с версии СКАТ 7.5, поддерживаются команды массового изменения параметров:

# Замена VLAN для всех IP-адресов из подсети 10.20.30.0/24 fdpi\_ctrl load --ip\_prop --cidr 10.20.30.0/24 --vlan=456 # Замена VLAN для всех IP-адресов из диапазона 192.168.251.5...192.168.251.17 fdpi\_ctrl load --ip\_prop --ip\_range 192.168.251.5-192.168.251.17 --vlan 709 # Удаление VLAN у всех IP-адресов из подсети 10.20.31.0/24 fdpi\_ctrl del --ip\_prop --cidr 10.20.31.0/24 --vlan # Удаление всех IP-адресов подсети 10.20.32.0/24 из UDR fdpi\_ctrl clear --ip\_prop --cidr 10.20.32.0/24

Замечание: массовая замена МАС-адресов невозможна, так как МАС-адрес - уникальны для каждого IP.

## Ручное управление статусом авторизации

Иногда возникает необходимость в ручной установке/сбросе статуса авторизации абонента. Это возможно сделать с помощью утилиты fdpi\_ctrl:

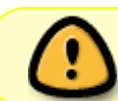

[CKAT 8.4] Статусом авторизации также можно управлять используя CLIкоманды.

Установка статуса авторизации "авторизован" (аналог Access-Accept):

fdpi\_ctrl load --auth=1 --ip=192.168.10.1

Аналог для IPv6:

fdpi ctrl load --auth=1 --ip=2001:dead::/64

Установка статуса авторизации "неавторизован" (аналог Access-Reject):

fdpi\_ctrl load --auth=0 --ip=192.168.10.1

Аналог для IPv6:

fdpi ctrl load --auth=0 --ip=2001:dead::/64

Просмотр текущего статуса авторизации абонента:

fdpi\_ctrl list --auth --ip=192.168.10.1
fdpi ctrl list --auth --ip=2001:dead::/64

Для сброса текущего статуса авторизации абонента служит команда:

fdpi\_ctrl del --auth --ip=192.168.10.1
fdpi\_ctrl del --auth --ip=2001:dead::/64

После сброса статуса первый же пакет от абонента приведет к запросу авторизации через Radius-сервер.

При установке статуса авторизации можно указать время (в секундах), в течение которого будет действовать данный статус:

```
# Установка статуса авторизации "авторизован" на 10 минут
fdpi ctrl load --auth=1 --ip=192.168.10.1 --timeout=600
```

По умолчанию время жизни авторизации задается параметром auth\_expired\_timeout.